# Отчеты

- Общие сведения
- Настройки сервиса
- Логирование
- Отчет по кассирам
- Движение денежных средств
- Продажи за день по часам
- Сторнирование по позициям
- Очереди на кассах
- Суммы чеков
- Товары с ручным вводом ШК
- Ненайденные товары
- Отчет по скидкам
- Скорость работы кассиров
- Продажи и возвраты
- Продажи по кассирам
- Возвраты по кассирам
- Загрузка касс по часам
- Экспорт отчетов

### Общие сведения

Отчеты – это список сведений, отражающих показатели работы магазинов. Отчеты помогают анализировать работу магазинов за определенный промежуток времени.

В Artix Control Center представлена возможность формировать следующие отчеты через меню "Отчеты":

# Отчеты Отчет по кассирам Движение денежных средств Продажи за день по часам Сторнирование по позициям Очереди на кассах Суммы чеков Товары с ручным вводом ШК Ненайденные товары Отчет по скидкам Скорость работы кассиров Продажи и возвраты Продажи по кассирам Возвраты по кассирам Загрузка касс по часам

Для формирования какого-либо из представленных отчетов необходимо нажать кнопку "Фильтр" заполнить предоженные пода:

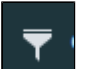

на панели управления, в появившемся окне

| аполнит | ь предложенные поля: |           |          |           |  |
|---------|----------------------|-----------|----------|-----------|--|
|         | Магазины:            |           |          |           |  |
|         | Магазин 8            |           |          | ~         |  |
|         | OT:                  | До:       |          |           |  |
|         | 04.07.2022           | <br>04.07 | .2022    | <b></b>   |  |
|         |                      |           |          | -         |  |
|         |                      |           | Отменить | Применить |  |
|         |                      |           |          |           |  |

# Настройки сервиса

Настройки сервиса отчетов находятся в директории /opt/artixcs-report/application.properties:

| Наименование                          | Тип данных | Возможные значения     | Описание                                                          |
|---------------------------------------|------------|------------------------|-------------------------------------------------------------------|
| server.contextPath                    | строковый  | По умолчанию /report   |                                                                   |
| server.port                           | строковый  | По умолчанию 8077      | Порт, на котором будет запущен сервис                             |
| clickhouse.host                       | строковый  | По умолчанию 127.0.0.1 | Хост для подключения к сервису clickhouse                         |
| clickhouse.port                       | строковый  | По умолчанию 8088      | Порт для подключения к сервису clickhouse                         |
| cs.host                               | строковый  | По умолчанию 127.0.0.1 | Хост для подключения к кассовому сервису                          |
| cs.port                               | строковый  | По умолчанию 38051     | Порт для подключения к кассовому сервису                          |
| read Time out Cash Flows Api          | числовой   | По умолчанию 60        | Таймаут на ожидание подготовки отчета о движении денежных средств |
| readTimeoutNotFoundItemsApi           | числовой   | По умолчанию 60        | Таймаут на ожидание подготовки отчета по ненайденным товарам      |
| readTimeoutQueueByCashesApi           | числовой   | По умолчанию 60        | Таймаут на ожидание подготовки отчета по очереди на кассах        |
| readTimeoutSaleByCashiersApi          | числовой   | По умолчанию 60        | Таймаут на ожидание подготовки отчета по кассирам                 |
| readTimeoutShortReportByWorkshiftsApi | числовой   | По умолчанию 60        | Таймаут на ожидание подготовки отчета продажи за день по часам    |
| readTimeoutStornoByPositionsApi       | числовой   | По умолчанию 60        | Таймаут на ожидание подготовки отчета о сторнировании по позициям |
| read Time out Sum Cash Documents Api  | числовой   | По умолчанию 60        | Таймаут на ожидание подготовки отчета по сумме чеков              |
| readTimeoutUnreadableBarcodesApi      | числовой   | По умолчанию 60        | Таймаут на ожидание подготовки отчета по нечитаемым штрих-кодам   |

### Пример настройки

server.use-forward-headers=true server.contextPath=/report server.port=8077 #clickhouse.host=127.0.0.1 clickhouse.port=8088 cs.host=127.0.0.1 cs.port=38051 vaadin.compatibilityMode = false spring.devtools.restart.additional-exclude=META-INF/VAADIN/config/\*\* # Таймаут на ожидание подготовки отчета о движении денежных средств readTimeoutCashFlowsApi = 60 # Таймаут на ожидание подготовки отчета по ненайденным товарам readTimeoutNotFoundItemsApi = 60 # Таймаут на ожидание подготовки отчета по очереди на кассах readTimeoutQueueBvCashesApi= 60 # Таймаут на ожидание подготовки отчета по кассирам readTimeoutSaleByCashiersApi = 60 # Таймаут на ожидание подготовки отчета продажи за день по часам readTimeoutShortReportByWorkshiftsApi = 60 # Таймаут на ожидание подготовки отчета о сторнировании по позициям readTimeoutStornoByPositionsApi = 60 # Таймаут на ожидание подготовки отчета по сумме чеков readTimeoutSumCashDocumentsApi = 60 # Таймаут на ожидание подготовки отчета по нечитаемым штрих-кодам readTimeoutUnreadableBarcodesApi = 60 serviceName=artixcs-report

Для увеличения некоторых таймаутов на ожидание подготовки отчетов необходимо вручную добавить в конфигурационный файл следующие настройки:

- readTimeoutDiscountReportsApi таймаут для отчета по скидкам,
- readTimeoutLoadingCashesByHoursApi таймаут для отчета о загрузке магазина по часам,
- readTimeoutRefundByCashiersApi таймаут для отчета о возвратах по кассирам,
- readTimeoutSalesAndRefundByCashiersApi таймаут для отчета о продажах и возвратах по кассирам.

По умолчанию для них задано значение 30.

Для построения отчетов рекомендуется настроить сервис clickhouse-rest на реплику БД продаж.

### Логирование

Файлы логов хранятся в директории /var/log/artix/artixcs-report/artixcs-report.log.

### Отчет по кассирам

В отчете по кассирам содержатся сведения, описывающие продуктивность работы персонала. В отчете отображаются данные кассира, код магазина, среднее время сканирования позиций, информация о продажах и возвратах, выполненных кассиром, а также средняя сумма чека.

Отчет формируется на основе данных со всех смен, которые были закрыты в выбранный отчетный период.

| ort <sup>°</sup> × Col | ntrol Cente                                      | er                        |             |                           |                                  | <u>~</u>                               | Отчеты                 | Отчет по кас     | сирам                     | Q 10:23 admin   |                     |                     |                                              |       |  |
|------------------------|--------------------------------------------------|---------------------------|-------------|---------------------------|----------------------------------|----------------------------------------|------------------------|------------------|---------------------------|-----------------|---------------------|---------------------|----------------------------------------------|-------|--|
| च Фил                  | ътр 🛓                                            | Скачать                   |             |                           |                                  |                                        |                        |                  |                           |                 |                     |                     |                                              |       |  |
| -                      |                                                  |                           |             |                           |                                  |                                        |                        |                  |                           |                 |                     |                     |                                              |       |  |
|                        | Диапазон дат: с<br>Выбранные мага<br>Магазин №1, | 20.03.2020 по 2<br>азины: | 0.03.2024   |                           |                                  |                                        |                        |                  |                           |                 |                     |                     |                                              |       |  |
|                        | Офис МСК,                                        |                           |             |                           |                                  |                                        |                        |                  |                           |                 |                     |                     |                                              |       |  |
|                        | Демо ОД                                          |                           |             |                           |                                  |                                        |                        |                  |                           |                 |                     |                     |                                              |       |  |
|                        | Код магазина                                     | Название<br>магазина      | Код кассира | ФИО кассира               | Дата начала<br>работы<br>кассира | Дата<br>окончания<br>работы<br>кассира | Кол-во чеков<br>продаж | Сумма продаж     | Кол-во чеков<br>возвратов | Сумма возвратов | Сумма среднего чека | Кол-во рабочих дней | Среднее время<br>добавления товара<br>(сек.) |       |  |
|                        | 1234567890                                       | Магазин №1                | 4           | Мастер                    | 2023-12-06                       | 2023-12-06                             | 21                     | 2 024.03         | 3                         | 68.30           | 96.39               | 1                   | 3.66                                         | 1     |  |
|                        | 2                                                | Офис МСК                  | 1           | Консультант               | 2023-11-16                       | 2023-11-16                             | 1                      | 230.00           | 0                         | 0.00            | 230.00              | 4                   | 6.00                                         |       |  |
|                        | 2                                                | Офис МСК                  | 1           | Оператор-<br>кассир       | 2023-04-17                       | 2023-10-02                             | 8                      | 308.40           | 0                         | 0.00            | 38.55               | 4                   | 6.00                                         | )     |  |
|                        | 2                                                | Офис МСК                  | 3           | Кассир                    | 2023-12-19                       | 2023-12-19                             | 1                      | 501.50           | 0                         | 0.00            | 501.50              | 17                  | 182.12                                       |       |  |
|                        | 2                                                | Офис МСК                  | 3           | Мастер                    | 2023-04-18                       | 2024-01-16                             | 84                     | 10 002.73        | 0                         | 0.00            | 119.09              | 17                  | 182.12                                       |       |  |
|                        | 2                                                | Офис МСК                  | 4           | Мастер                    | 2023-04-18                       | 2023-12-21                             | 8                      | 967.83           | 0                         | 0.00            | 120.98              | 4                   | 13 235.50                                    |       |  |
|                        | 2                                                | Офис МСК                  | 9999999     | Технический<br>специалист | 2023-04-11                       | 2023-10-31                             | 8                      | 456.66           | 0                         | 0.00            | 57.09               | 3                   | 25.13                                        | 1     |  |
|                        | 4                                                | Демо ОД                   | 1           | Оператор-<br>кассир       | 2023-09-12                       | 2023-09-12                             | 1                      | 178.60           | 0                         | 0.00            | 178.60              | 1                   | 0.30                                         | ,     |  |
|                        | 4                                                | Демо ОД                   | 3           | Кассир                    | 2023-09-12                       | 2023-09-12                             | 2                      | 212.40           | 0                         | 0.00            | 106.20              | 1                   | 0.50                                         |       |  |
|                        | 4                                                | Демо ОД                   | 4           | Мастер                    | 2023-09-07                       | 2023-10-12                             | 10                     | 1 617.50         | 1                         | 45.60           | 161.75              | 4                   | 0.83                                         |       |  |
| -                      |                                                  |                           |             |                           |                                  |                                        |                        |                  |                           |                 |                     |                     |                                              |       |  |
|                        |                                                  |                           |             |                           |                                  |                                        | < 1                    | 1                | /1 >                      |                 |                     |                     |                                              |       |  |
| «ARTIX», 2             | 024                                              |                           |             |                           |                                  |                                        | Режи                   | м работы: Standa | lone                      |                 |                     |                     | верс                                         | ия: 4 |  |

# Движение денежных средств

В отчете "Движение денежных средств" содержатся сведения об операциях с денежными средствами.

Отчет формируется на основе данных со всех смен, которые были закрыты в выбранный отчетный период.

| art  | × Cor    | ntrol Cente     | er              |             |             |                        | 🗠 Отчет                | гы   Движ    | ение ден    | ежных ср      | едств    | C            | Q 14:         |          |            | 15 admin | ₽         |
|------|----------|-----------------|-----------------|-------------|-------------|------------------------|------------------------|--------------|-------------|---------------|----------|--------------|---------------|----------|------------|----------|-----------|
| E    | Ŧ Фил    | ытр 🛃           | Скачать         |             |             |                        |                        |              |             |               |          |              |               |          |            |          |           |
| Ø    |          |                 |                 |             |             |                        |                        |              |             |               |          |              |               |          |            |          |           |
| Ľö   |          | Диапазон дат: с | 01.05.2022 no 0 | 4.07.2022   |             |                        |                        |              |             |               |          |              |               |          |            |          |           |
| ₩.   |          | Выбранные маг   | азины:          |             |             |                        |                        |              |             |               |          |              |               |          |            |          |           |
| #    |          | магазин в       | Код кассы       | Номер смены | ФИО кассира | Начало                 | Конец смены            | Входной      | Внесение    | Продажи (нал) | Продажи  | Продажи      | Возврат (нал) | Возврат  | Инкассация | Остаток  |           |
| Ö    |          |                 |                 |             |             | смены                  | 2022.05.25             | остаток Д.Я. |             |               | (безнал) | (сертификат) |               | (безнал) |            |          | - 1       |
| *    |          | 180374          | 8               | 53          | Мастер      | 15:51:47               | 11:41:51               | 0            | 10 010      | 183           | 1 000    | 50           | o             | o        | 100        | 9 910    |           |
| ٠    |          |                 |                 |             |             | 2022-05-25             | 2022-05-25             |              |             |               |          |              |               |          |            |          |           |
| i    |          | 180374          | 8               | 54          | Мастер      | 2022-05-25             | 2022-05-25             | 0            | 11 000      | 26            | 0        | 0            | 0             | 0        | 0          | 11 026   |           |
| •    |          | 180374          | 8               | 55          | Мастер      | 13:47:12               | 15:51:29               | o            | 11 200      | 15            | 0        | o            | o             | o        | 1 215      | 10 000   |           |
|      |          | 190274          | 0               | 56          | Macron      | 2022-05-25             | 2022-05-25             |              | 10.010      |               | 0        |              |               |          | 5 110      | 4 900    |           |
|      |          | 100374          | 0               |             | macrep      | 2022-06-02             | 2022-06-02             |              | 10 010      |               |          |              |               |          | 5 110      | 4 300    |           |
|      |          | 180374          | 8               | 57          | Мастер      | 11:23:43               | 11:23:48               | 0            | 100         | 0             | 15       | o            | 0             | 0        | 10         | 90       |           |
|      |          | 180374          | 8               | 58          | Мастер      | 2022-06-02<br>11:51:20 | 2022-06-08<br>09:43:36 | 0            | 0           | 105           | 0        | c            | 0             | 0        | 0          | 105      |           |
|      |          |                 |                 |             |             | 2022-06-08             | 2022-06-08             |              |             |               |          |              |               |          |            |          |           |
|      |          | 180374          | 8               | 59          | Мастер      | 15:33:35               | 15:33:44               | 0            | 28 100      | 15            | 0        | 0            | 0             | 0        | 10 030     | 18 085   |           |
| »    |          |                 |                 |             |             | 0000.00.47             | 0000.00.47             | < 1          |             | /1 >          |          |              |               |          |            |          |           |
| © «A | RTIX», 2 | 2022            |                 |             |             |                        |                        | Режим        | работы: Sta | Indalone      |          |              |               |          |            | версия   | : 4.0.952 |

# Продажи за день по часам

С помощью отчета "Продажи за день по часам" можно получить информацию о продажах по дням с разбивкой по часам.

Отчет формируется на основе данных со всех смен, которые были открыты или закрыты в выбранный отчетный период.

|                                                                                                    |                                                                                                    |                                                                                                    |                                                                                                    | Соченыттр                                                                                                    | одажи за день і                                                                                      | io idoum        | Q                  |                 | 1 <b>J</b> .22 a           | umm   |
|----------------------------------------------------------------------------------------------------|----------------------------------------------------------------------------------------------------|----------------------------------------------------------------------------------------------------|----------------------------------------------------------------------------------------------------|----------------------------------------------------------------------------------------------------|----------------------------------------------------------------------------------------------------|-----------------|--------------------|-----------------|----------------------------|-------|
| Фильтр                                                                                                    | 🛃 Скачать                                                                                                    | 🏣 Тип отчета                                                                                                    |                                                                                                    |                                                                                                    |                                                                                                    |                 |                    |                 |                            |       |
|                                                                                                    |                                                                                                    |                                                                                                    |                                                                                                    |                                                                                                    |                                                                                                    |                 |                    |                 |                            |       |
|                                                                                                    |                                                                                                    |                                                                                                    |                                                                                                    |                                                                                                    |                                                                                                    |                 |                    |                 |                            |       |
| Диапазон /                                                                                                    | + дат: с 05.07.2022 n                                                                                                    | no 05.07.2022                                                                                                    |                                                                                                    |                                                                                                    |                                                                                                    |                 |                    |                 |                            |       |
| Выбранны                                                                                                    | ый магазин:                                                                                                    |                                                                                                    |                                                                                                    |                                                                                                    |                                                                                                    |                 |                    |                 |                            |       |
| Магазин о                                                                                                    | Лата                                                                                                    | Период                                                                                                    | Открытых смен                                                                                                    | Сумма продаж                                                                                                    | Кол-во продаж                                                                                        | Сумма возвратов | Кол-во возвратов   | Сумма выручки   | Средний ч                  | ek    |
| 20                                                                                                    | 2022-07-05                                                                                                    | 0:00-1:00                                                                                                    | 1                                                                                                    | 0                                                                                                    | 0                                                                                                    |                 | 0                  | 0               |                            | 0     |
| 20                                                                                                    | 2022-07-05                                                                                                    | 1:00-2:00                                                                                                    | 1                                                                                                    | . 0                                                                                                    | 0                                                                                                    | C               | 0                  | 0               |                            | 0     |
| 20                                                                                                    | 2022-07-05                                                                                                    | 2:00-3:00                                                                                                    | 1                                                                                                    | . 0                                                                                                    | 0                                                                                                    | C               | 0                  | 0               |                            | 0     |
| 20                                                                                                    | 2022-07-05                                                                                                    | 3:00-4:00                                                                                                    | 1                                                                                                    |                                                                                                    | 0                                                                                                    | C               | 0                  | 0               |                            | 0     |
| 20                                                                                                    | 2022-07-05                                                                                                    | 4:00-5:00                                                                                                    | 1                                                                                                    | . 0                                                                                                    | 0                                                                                                    | C               | 0                  | 0               |                            | o     |
| 20                                                                                                    | 2022-07-05                                                                                                    | 5:00-6:00                                                                                                    | 1                                                                                                    | . 0                                                                                                    | 0                                                                                                    | C               | o                  | a               | 1                          | 0     |
| 20                                                                                                    | 022-07-05                                                                                                    | 6:00-7:00                                                                                                    | 1                                                                                                    | . 0                                                                                                    | o                                                                                                    | C               | 0                  | o               |                            | o     |
| 20                                                                                                    | 2022-07-05                                                                                                    | 7:00-8:00                                                                                                    | 1                                                                                                    | . 0                                                                                                    | 0                                                                                                    | C               | 0                  | o               |                            | 0     |
| 20                                                                                                    | 022-07-05                                                                                                    | 8:00-9:00                                                                                                    | 1                                                                                                    | . 0                                                                                                    | 0                                                                                                    | C               | 0                  | 0               | 1                          | 0     |
| 20                                                                                                    | 2022-07-05                                                                                                    | 9:00-10:00                                                                                                    | 1                                                                                                    | . 0                                                                                                    | 0                                                                                                    | ٥               | o                  | o               |                            | 0     |
| 20                                                                                                    | 022-07-05                                                                                                    | 10:00-11:00                                                                                                    | 1                                                                                                    | . 1 125                                                                                                    | 2                                                                                                    | a               | 0                  | 1 125           |                            | 562   |
| 20                                                                                                    | 2022-07-05                                                                                                    | 11:00-12:00                                                                                                    | 1                                                                                                    | . 1 510                                                                                                    | 5                                                                                                    | ۵               | 0                  | 1 510           |                            | 302   |
| 20                                                                                                    | 022-07-05                                                                                                    | 12:00-13:00                                                                                                    | 1                                                                                                    | . 1 492                                                                                                    | 4                                                                                                    | C               | 0                  | 1 492           |                            | 373   |
| 20                                                                                                    | 2022-07-05                                                                                                    | 13:00-14:00                                                                                                    | 1                                                                                                    | 170                                                                                                    | 2                                                                                                    | C               | 0                  | 170             |                            | 85    |
|                                                                                                    |                                                                                                    |                                                                                                    |                                                                                                    | < 🛛                                                                                                    | 1 /1                                                                                                 |                 |                    |                 |                            |       |
| тии на кни<br>отчета с и                                                                                                    | юпку "Тип<br><b>диаграмм</b>                                                                                                    | отчета"                                                                                                    | кроме прост                                                                                                    | гого отчета такж                                                                                                    | е можно отобр                                                                                        | азить "Отчет с  | группировкой"      | и "Отчет с диаг | раммой":                   |       |
| тии на кн                                                                                                    | чопку "Тип<br><b>диаграмм</b>                                                                                                    | отчета"                                                                                                    | - кроме прост                                                                                                    | гого отчета такж                                                                                                    | е можно отобр                                                                                        | азить "Отчет с  | группировкой"      | и "Отчет с диаг | раммой":                   |       |
| отчета с д<br>• отчета с д<br>× Control (                                                                                                    | нопку "Тип<br>диаграмм<br>Center                                                                                                    | отчета"                                                                                                    | кроме прост                                                                                                    | гого отчета такж                                                                                                    | е можно отобр<br>Продажи за день                                                                     | азить "Отчет с  | группировкой"      | и "Отчет с диаг | раммой":                   | admin |
| атии на кни<br>о отчета с ,<br>× Control (<br>Фильтр                                                                                                    | нопку "Тип<br>диаграмм<br>Center<br>і≣ Тип от                                                                                                    | юй<br>чета                                                                                                    | кроме прост                                                                                                    | гого отчета такж<br>Ш Отчеты   Г                                                                                                    | е можно отобр<br>Продажи за день                                                                     | азить "Отчет с  | группировкой"<br>Q | и "Отчет с диаг | раммой":<br>) <b>15:21</b> | admir |
| атии на кни<br>о <b>отчета с ;</b><br>× Control (<br>Фильтр                                                                                              | нопку "Тип<br>диаграмм<br>Center<br>⋮≣ Тип от                                                                                                    | отчета"                                                                                                    | кроме прост                                                                                                    | гого отчета такж<br>🗠 Отчеты   Г                                                                                                    | е можно отобр<br>Іродажи за день                                                                     | азить "Отчет с  | группировкой"      | и "Отчет с диаг | раммой":<br>) <b>15:21</b> | admir |
| атии на кни<br>о отчета с ,<br>× Control (<br>₹ Фильтр                                                                                                   | нопку "Тип<br>диаграмм<br>Center<br>i≣ Тип от                                                                                                    | отчета"                                                                                                    | - кроме прост                                                                                                    | того отчета такж                                                                                                    | е можно отобр<br>Продажи за день                                                                     | азить "Отчет с  | группировкой"      | и "Отчет с диаг | раммой":<br>) <b>15:21</b> | admir |
| атии на кни<br>) отчета с /<br>× Control (<br>7 Фильтр                                                                                                   | нопку "Тип<br>диаграмм<br>Center<br>⋮≡ Тип от                                                                                                    | а отчета"                                                                                                    | - кроме прост                                                                                                    | того отчета такж<br>С Отчеты   Г                                                                                                    | е можно отобр<br>Іродажи за день                                                                     | азить "Отчет с  | группировкой"      | и "Отчет с диаг | раммой":<br>) <b>15:21</b> | admin |
| атии на кни<br>отчета с /<br>× Control (<br>Фильтр<br>Анапазон дат<br>Выбранный м<br>Магазин 8                                                           | нопку "Тип<br>диаграмм<br>Сепter<br>:= Тип от<br>н: с 05.07.2022 по 0<br>магазии:                                                                                                    | н отчета"<br>юй<br>чета<br>% 07.2022                                                                                                    | кроме прост                                                                                                    | того отчета такж<br>⊻ Отчеты   Г                                                                                                    | е можно отобр<br>Іродажи за день                                                                     | азить "Отчет с  | группировкой"      | и "Отчет с диаг | раммой":<br>) <b>15:21</b> | admin |
| атии на кни<br>отчета с<br>Сопто и<br>Фильтр<br>Диалазон дат<br>Выбранный м<br>Магазин 8                                                                 | нопку "Тип<br>диаграмм<br>Center<br>:= Тип от<br>иг. с 05.07.2022 по 0<br>магазии:<br>Дата                                                                                                    | н отчета"                                                                                                    | кроме прост                                                                                                    | того отчета такж<br>С Отчеты   Г                                                                                                    | е можно отобр<br>Іродажи за день                                                                     | азить "Отчет с  | группировкой"      | и "Отчет с диаг | раммой":<br>) <b>15:21</b> | admin |
| атии на кн<br>отчета с /<br>× Control и<br>• Фильтр<br>Диалазон дат<br>Выбранный м<br>Магазин 8                                                          | нопку "Тип<br>диаграмм<br>Сепter<br>:= Тип от<br>магазии:<br>дата<br>022-07-05                                                                                                    | н отчета"                                                                                                    | сумма выр                                                                                                    | того отчета такж<br>С Отчеты   Г                                                                                                    | е можно отобр<br>Іродажи за день                                                                     | азить "Отчет с  | группировкой"      | и "Отчет с диаг | раммой":<br>) <b>15:21</b> | admin |
| атии на кн<br>отчета с /<br>× Control (<br>Фильтр<br>Диалазон дат<br>Выбранный м<br>Магазин 8<br>200<br>200                                              | нопку "Тип<br>диаграмм<br>Сепter<br>:= Тип от<br>магазии:<br>дата<br>1022-07-05<br>1022-07-05                                                                                                    | юй<br>чета<br>5:07.2022<br>Лериод<br>0.00-1:00<br>1:00-2:00                                                                                                    | - кроме прост                                                                                                    | того отчета такж<br>С Отчеты   Г<br>унин (руб.)<br>0<br>1 1<br>1 3<br>1 3<br>1 3                                                                                                    | е можно отобр<br>Продажи за день                                                                     | азить "Отчет с  | группировкой"      | и "Отчет с диаг | раммой":<br>) <b>15:21</b> | admin |
| атии на кн<br>отчета с<br>× Control (<br>7 Фильтр<br>Диапазон дат<br>Выбраннай м<br>Магазин 8<br>200<br>200<br>200<br>200                                | нопку "Тип<br>диаграмм<br>Сепtег<br>:= Тип от<br>ат. с 05.07.2022 по 0<br>магазии:<br>дата<br>022-07-05<br>022-07-05<br>022-07-05                                                                                                    | юй<br>чета<br>25.07.2022<br>0.00-1.00<br>100-2.00<br>2.00-3.00                                                                                                    | сумма выр                                                                                                    | гого отчета такж<br>С Отчеты   Г<br>учих (руб.)<br>0<br>14<br>13<br>14<br>13<br>14<br>13<br>14<br>13<br>14<br>13<br>14<br>13<br>14<br>13<br>14<br>14<br>14<br>14<br>14<br>14<br>14<br>14<br>14<br>14                                                                                                    | е можно отобр<br>Іродажи за день                                                                     | азить "Отчет с  | группировкой"      | и "Отчет с диаг | раммой":<br>) <b>15:21</b> | admin |
| атии на кн<br>о отчета с<br>Сопtrol и<br>Фильтр<br>Фильтр<br>Диалазон дат<br>Выбранный м<br>Магазин 8<br>200<br>200<br>200<br>200<br>200                 | нопку "Тип<br>диаграмм<br>Сепter<br>:= Тип от<br>атазии:<br>222-07-05<br>022-07-05<br>022-07-05<br>022-07-05                                                                                                    | н отчета"<br>юй<br>чета<br>25.07.2022<br>росьлоо<br>100-2:00<br>2.00-3:00<br>3:00-4:00                                                                                                    | сумма выр                                                                                                    | того отчета такж<br>С Отчеты   Г<br>учки (руб)<br>0<br>14<br>13<br>14<br>13<br>14<br>13<br>14<br>13<br>14<br>13<br>14<br>13<br>14<br>13<br>14<br>13<br>14<br>15<br>14<br>15<br>14<br>15<br>14<br>15<br>14<br>15<br>16<br>16<br>16<br>16<br>16<br>16<br>16<br>16<br>16<br>16                                                                                | е можно отобр<br>Продажи за день                                                                     | азить "Отчет с  | группировкой"      | и "Отчет с диаг | раммой":<br>) <b>15:21</b> | admin |
| атии на кн<br>о отчета с ,<br>> Control (<br>• Фильтр<br>Выбранный м<br>Магазин 8<br>200<br>200<br>200<br>200<br>200<br>200<br>200<br>200                | нопку "Тип<br>диаграмм<br>Сепter<br>:= Тип от<br>магазии:<br>22-07-05<br>022-07-05<br>022-07-05<br>022-07-05<br>022-07-05<br>022-07-05<br>022-07-05                                                                                                    | нотчета"<br>юй<br>чета<br>5.07.2022<br>родоно<br>100-200<br>2.00-3.00<br>3.00-4.00<br>4.00-5.00                                                                                                    | сумма выр                                                                                                    | учжк (руб.)<br>0<br>15<br>14<br>12<br>12<br>11<br>12<br>12<br>11<br>12<br>12<br>11<br>12<br>12                                                                                                    | е можно отобр<br>]родажи за день<br>000<br>000<br>000<br>000<br>000<br>000<br>000<br>000<br>000<br>0 | азить "Отчет с  | группировкой"      | и "Отчет с диаг | раммой":<br>) <b>15:21</b> | admin |
| атии на кн<br>о отчета с ,<br>× Control и<br>• Фильтр<br>Диалазон дат<br>Выбранный м<br>Магазин 8<br>200<br>200<br>200<br>200<br>200<br>200<br>200<br>20 | нопку "Тип<br>с диаграмм<br>Сепter<br>:= Тип от<br>магазии:<br>22-07-05<br>022-07-05<br>022-07-05<br>022-07-05<br>022-07-05<br>022-07-05<br>022-07-05<br>022-07-05                                                                                                    | н отчета"<br>юй<br>чета<br>35.07.2022<br>Рернод<br>0:00-1:00<br>1:00-2:00<br>2:00-3:00<br>2:00-3:00<br>2:00-3:00<br>3:00-4:00<br>4:00-5:00<br>5:00-6:00                                                                                                    | Сумма выр                                                                                                    | того отчета такж<br>С Отчеты   Г<br>Отчеты   Г<br>11<br>12<br>13<br>14<br>14<br>14<br>14<br>14<br>14<br>14<br>14<br>14<br>14                                                                                                    | е можно отобр<br>Продажи за день                                                                     | азить "Отчет с  | группировкой"      | и "Отчет с диаг | раммой":<br>) <b>15:21</b> | admin |
| атии на кн<br>о отчета с ,<br>× Control и<br>• Фильтр<br>Диалазин 8<br>200<br>200<br>200<br>200<br>200<br>200<br>200<br>20                               | нопку "Тип<br>диаграмм<br>Сепter<br>:= Тип от<br>магазин:<br>22-07-05<br>022-07-05<br>022-07-05<br>022-07-05<br>022-07-05<br>022-07-05<br>022-07-05<br>022-07-05<br>022-07-05<br>022-07-05<br>022-07-05                                                                                                    | н отчета"<br>юй<br>чета<br>35.07.2022                                                                                                    | сумма выр                                                                                                    | того отчета таки<br>С Отчеты   Г<br>учик (руб.)<br>0<br>11<br>12<br>13<br>14<br>13<br>12<br>14<br>13<br>12<br>14<br>13<br>12<br>14<br>14<br>14<br>15<br>15<br>15<br>15<br>15<br>15<br>15<br>15<br>15<br>15                                                                                                    | е можно отобр<br>Продажи за день                                                                     | азить "Отчет с  | группировкой"      | и "Отчет с диаг | раммой":<br>) <b>15:21</b> | admin |
| атии на кн<br>о отчета с /<br>× Control и<br>• Фильтр<br>Диалазон дат<br>Выбранный м<br>Магазин 8<br>200<br>200<br>200<br>200<br>200<br>200<br>200<br>20 | нопку "Тип<br>с диаграмм<br>Сепter<br>:= Тип от<br>и:= тип от<br>и:= с 05.07.2022 по 6<br>магазик:<br>22.07-05<br>022.07-05<br>022.07-05<br>022.07-05<br>022.07-05<br>022.07-05<br>022.07-05<br>022.07-05<br>022.07-05<br>022.07-05<br>022.07-05                                                                                                    | н отчета"<br>юй<br>чета<br>05.07.2022                                                                                                    | Сумма выр                                                                                                    | того отчета таки<br>С Отчеты   Г<br>учин (руб.)<br>0<br>13<br>13<br>14<br>13<br>14<br>13<br>14<br>13<br>14<br>13<br>14<br>13<br>14<br>14<br>14<br>14<br>14<br>14<br>14<br>14<br>14<br>14                                                                                                    | е можно отобр                                                                                        | азить "Отчет с  | группировкой"      | и "Отчет с диаг | раммой":                   | admin |
| атии на кн<br>о отчета с /<br>× Control и<br>7 Фильтр<br>Диалазон дат<br>Выбранный м<br>Магазин 8<br>200<br>200<br>200<br>200<br>200<br>200<br>200<br>20 | нопку "Тип<br>диаграмм<br>Сепter<br>:= Тип от<br>жт. с 05.07.2022 по С<br>магазии:<br>22.07-05<br>222.07-05<br>222.07-05<br>222.07-05<br>222.07-05<br>222.07-05<br>222.07-05<br>222.07-05<br>222.07-05<br>222.07-05<br>222.07-05<br>222.07-05                                                                                                    | н отчета"<br>юй<br>чета<br>0:07-2022<br>0:00-1:00<br>1:00-2:00<br>2:00-3:00<br>2:00-3:00<br>2:00-3:00<br>2:00-3:00<br>2:00-3:00<br>2:00-3:00<br>2:00-3:00<br>2:00-3:00<br>2:00-3:00<br>2:00-3:00<br>3:00-4:00<br>3:00-4:00 | Сумма выр                                                                                                    | того отчета такж<br>С Отчеты   Г<br>учих (руб.)<br>0<br>11<br>14<br>12<br>11<br>14<br>14<br>12<br>11<br>10<br>0<br>0<br>0<br>0<br>0<br>0<br>0<br>0<br>0<br>0<br>0<br>0<br>0                                                                                                    | е можно отобр                                                                                        | азить "Отчет с  | группировкой"      | и "Отчет с диаг | раммой":                   | admin |
| атии на кн<br>о отчета с /<br>× Control (<br>Фильтр<br>Диалазон дат<br>Выбранный м<br>Магазин 8<br>200<br>200<br>200<br>200<br>200<br>200<br>200<br>20   | нопку "Тип<br>с диаграмм<br>Сепter<br>:= Тип от<br>:= Тип от<br>изг. с 05.07.2022 по С<br>магазии:<br>022-07-05<br>022-07-05<br>022-07-05<br>022-07-05<br>022-07-05<br>022-07-05<br>022-07-05<br>022-07-05<br>022-07-05<br>022-07-05<br>022-07-05                                                                                                    | н отчета"<br>юй<br>чета<br>об.07.2022                                                                                                    | сумма выр<br>Сумма выр<br>Сумма выр<br>Сумма выр<br>Сумма выр<br>Сумма выр<br>Сумма выр<br>Сумма выр<br>Сумма выр                                                                               | ГОГО ОТЧЕТА ТАКЖ<br>С ОТЧЕТЫ   Г<br>Учии (руб.)<br>0<br>14<br>13<br>14<br>13<br>14<br>13<br>14<br>13<br>14<br>13<br>14<br>13<br>14<br>13<br>14<br>13<br>14<br>13<br>14<br>13<br>14<br>13<br>14<br>13<br>14<br>15<br>14<br>15<br>14<br>15<br>14<br>15<br>14<br>15<br>15<br>14<br>15<br>15<br>14<br>15<br>15<br>15<br>15<br>15<br>15<br>15<br>15<br>15<br>15 | е можно отобр                                                                                        | азить "Отчет с  | группировкой"      | и "Отчет с диаг | раммой":<br>15:21          | admin |
| атии на кн<br>о отчета с ,<br>× Control (<br>Фильтр<br>Диалазон дат<br>Выбраннай м<br>Магазин 8<br>200<br>200<br>200<br>200<br>200<br>200<br>200<br>20   | нопку "Тип<br>с диаграмм<br>Сепter<br>:= Тип от<br>и:= Тип от<br>и:= тип от<br>и:= тип от<br>и:= тип от<br>и:= 100,000,000,000,000,000,000,000,000,000                                                                                                    | н отчета"<br>юй<br>чета<br>об.07.2022                                                                                                    | сумма выр<br>Сумма выр<br>Сумма выр<br>Сумма выр<br>Сумма выр<br>Сумма выр<br>Сумма выр<br>Сумма выр<br>Сумма выр<br>Сумма выр<br>Сумма выр<br>Сумма выр<br>Сумма выр<br>Сумма выр              | ГОГО ОТЧЕТА ТАКЖ<br>Учих (руб)<br>0<br>14<br>0<br>14<br>13<br>14<br>12<br>14<br>12<br>14<br>12<br>14<br>12<br>14<br>12<br>14<br>12<br>14<br>12<br>14<br>12<br>14<br>12<br>14<br>12<br>14<br>12<br>14<br>14<br>12<br>14<br>14<br>14<br>14<br>14<br>14<br>14<br>14<br>14<br>14                                                                               | е можно отобр                                                                                        | азить "Отчет с  | группировкой"      | и "Отчет с диаг | раммой":<br>) 15:21        | admin |
| атии на кн<br>о отчета с ,<br>× Control (<br>Фильтр<br>Диалазон дат<br>Выбранный м<br>Магазин 8<br>200<br>200<br>200<br>200<br>200<br>200<br>200<br>20   | нопку "Тип<br>диаграмм<br>Сепter<br>:= Тип от<br>а:: об.07.2022 по С<br>магазии:<br>22-07-05<br>1022-07-05<br>1022-07 | н отчета"                                                                                                    | сумма выр<br>Сумма выр<br>Сумма выр<br>Сумма выр<br>Сумма выр<br>Сумма выр<br>Сумма выр<br>Сумма выр<br>Сумма выр<br>Сумма выр<br>Сумма выр<br>Сумма выр<br>Сумма выр<br>Сумма выр<br>Сумма выр | Учик (руб.)<br>0<br>Учик (руб.)<br>0<br>15<br>14<br>12<br>14<br>12<br>14<br>12<br>14<br>12<br>14<br>12<br>14<br>12<br>14<br>12<br>12<br>11<br>10<br>0<br>0<br>0<br>10<br>0<br>0<br>10<br>0<br>10<br>0<br>10<br>0<br>10<br>0<br>10<br>0<br>10<br>0<br>10<br>0<br>10<br>1                                                                                    | е можно отобр                                                                                        | азить "Отчет с  | группировкой"      | и "Отчет с диаг | раммой":<br>) 15:21        | admin |
| атии на кн<br>о отчета с ,<br>× Control и<br>• Фильтр<br>Фильтр<br>Диалазин 8<br>200<br>200<br>200<br>200<br>200<br>200<br>200<br>20                     | нопку "Тип<br>диаграмм<br>Сепter<br>:= Тип от<br>:= Тип от<br>иг. с 05 07.2022 по (<br>магазии:<br>22-07-05<br>1022-07-05<br>1022-0 | н отчета"<br>юй<br>чета<br>0:07-2022                                                                                                    | Сумма выр                                                                                                    | того отчета такж                                                                                                    | е можно отобр                                                                                        | азить "Отчет с  | группировкой"<br>Q | и "Отчет с диаг | раммой":<br>) 15:21        | admin |

### Сторнирование по позициям

Отчет "Сторнирование по позициям" позволяет отследить кем, когда, каким образом и в каком количестве были удалены позиции из чека.

Отчет формируется на основе информации о всех сторнированных позициях за выбранный отчетный период.

| После применения всех о | фильтров б | будет сформ | ирован следу | юший отчет: |
|-------------------------|------------|-------------|--------------|-------------|
|                         |            | /           |              |             |

| art × Control Center                                                                                                    | 🗠 Отчет                  | ы   Сторнир            | ование п    | о позиці   | мям           | Q                                                  |        |        | 10:    | 24 admin   | • 🕞         |
|----------------------------------------------------------------------------------------------------|--------------------------|------------------------|-------------|------------|---------------|----------------------------------------------------|--------|--------|--------|------------|-------------|
| Е 〒Фильтр 上 Скачать                                                                                                    |                          |                        |             |            |               |                                                    |        |        |        |            |             |
| Диапазон дат: с 20.03.2020 по 20.03.2024       Выбранные магазины:       Магазин № 1,       幸     Офис МСК,       демо ОД |                          |                        |             |            |               |                                                    |        |        |        |            |             |
| х Код кассира Кассир Название Код подтвердившего сторно сторно                                                            | ий Добавление<br>позиции | Сторнирование          | Код кассы   | Номер чека | Штрих-код     | Товар                                              | Цена   | Кол-во | Сумма  | Тип сторно |             |
| <b>і</b><br>4 Мастер Демо ОД 4 Мастер                                                                                     | 2023-09-11<br>15:58:51   | 2023-09-11<br>15:58:58 | 100         | 3          | 100           | ТВОРОГ ДАНОН<br>ДАНИССИМО<br>БРАВО<br>ШОКОЛАД 135Г | 26.50  | 1      | 26.50  | Частичное  |             |
| 4 Мастер Магазин №1 4 Мастер                                                                                              | 2023-12-06<br>14:27:38   | 2023-12-06<br>14:27:48 | 246         | 3          | 4002          | 40                                                 | 500.00 | 1      | 500.00 | Частичное  |             |
| 4 Мастер Магазин №1 4 Мастер                                                                                              | 2023-12-06<br>14:28:27   | 2023-12-06<br>14:28:38 | 246         | 4          | 4002          | 40                                                 | 500.00 | 1      | 500.00 | Частичное  | 1           |
| Технический Технический<br>9999999 специалист Офис МСК 9999999 специалист                                                 | 2023-04-14<br>19:22:58   | 2023-04-14<br>19:24:25 | 3           | 2          | 4606203097500 | выдача<br>наличных                                 | 100.00 | 1      | 100.00 | Полное     |             |
| Технический Технический<br>9999999 специалист Офис МСК 9999999 специалист                                                 | 2023-04-14<br>20:19:35   | 2023-04-14<br>20:20:55 | 3           | 3          | 4605035007350 | Вода<br>Акваминерале                               | 35.50  | 1      | 35.50  | Полное     |             |
| Технический Технический Технический специалист Офис МСК 9999999 специалист                                                | 2023-04-14<br>21:57:46   | 2023-04-14<br>21:59:01 | 3           | 4          | 4860006041904 | Вино Сапирави<br>год урожая 2020                   | 250.50 | 1      | 250.50 | Полное     |             |
| 3 Мастер Офис МСК 3 Мастер                                                                                                | 2023-04-18<br>03:44:54   | 2023-04-18<br>03:46:04 | 3           | 1          | 3             | мандарины                                          | 30.70  | 0      | 15.35  | Полное     |             |
| 3 Мастер Офик МСК 3 Мастер                                                                                                | 2023-04-18<br>17:50:00   | 2023-04-18<br>17:51:32 | 3           | ε          | 1029          | СОК РИЧ<br>АНАНАС 1Л                               | 70.90  | 1      | 70.90  | Полное     |             |
| 3 Мастер Офик МСК 3 Мастер                                                                                                | 2023-04-18<br>17:50:22   | 2023-04-18<br>17:51:32 | 3           | ε          | 6             | яблоки<br>Голден                                   | 30.70  | 0      | 16.09  | Полное     | *           |
| ≫<br>© «ARTIX», 2024                                                                                                    |                          | < 1<br>Режим рабо      | оты: Standa | /5 >       |               |                                                    |        |        |        | вер        | сия: 4.0.49 |

### Очереди на кассах

В отчете "Очереди на кассах" отображается информация о количестве людей в очереди в определенный момент времени. Количество людей в очереди задается кассиром на кассе.

Отчет формируется на основе всех ответов кассиров за выбранный отчетный период вне зависимости от того была ли закрыта смена.

| рования отчета "Очереди на кассе" нажмите кнопку "Фи | льтр" | на пан | ели управления, в появи | вшемся окне заполните пре, |
|------------------------------------------------------|-------|--------|-------------------------|----------------------------|
| Лагазины:                                            |       |        |                         |                            |
| Магазин 8                                            |       |        |                         | ~                          |
|                                                      |       |        |                         |                            |
| Время начала:                                        |       |        |                         |                            |
| 00:00                                                |       |        |                         | $\bigcirc$                 |
|                                                      |       |        |                         |                            |
| Зремя окончания:                                     |       |        |                         |                            |
| 23:59                                                |       |        |                         | $\odot$                    |
|                                                      |       |        |                         |                            |
| 1нтервал (минуты):                                   |       |        |                         |                            |
| Интервал в минутах                                   |       |        |                         |                            |
|                                                      |       |        |                         |                            |
| Эт:                                                  |       | До:    |                         |                            |
| 01.05.2022                                           | m     | 31.05  | 5.2022                  | aturatu<br>                |
|                                                      |       |        |                         |                            |
|                                                      |       |        | Отменить                | Применить                  |
|                                                      |       |        |                         |                            |

\_\_\_\_

| art      | × Control Center                         | 🗠 Отчеты   Очере, | ди на кассах        | 12:36 admin 🕞   |
|----------|------------------------------------------|-------------------|---------------------|-----------------|
| E        | 🔻 Фильтр 🛃 Скачать                       |                   |                     |                 |
|          |                                          |                   |                     |                 |
| ĽÖ       | Пиалахан авт: с 22.02.2022 no 22.02.2022 |                   |                     |                 |
| <b>₩</b> | Выбранные магазины:                      |                   |                     |                 |
| -        | Магазин 8                                |                   |                     |                 |
| ŧ        | Время начала: 00:00                      |                   |                     |                 |
| <b></b>  | Время окончания: 23:59                   |                   |                     |                 |
|          | Интервал (минуты): 1                     |                   |                     |                 |
| ~        | Код магазина                             | Код кассира       | Время               | Очередь         |
| \$       | 8                                        | 4                 | 2022-02-22 15:47:00 | 10              |
| i        |                                          |                   |                     |                 |
| •        |                                          |                   |                     |                 |
| •        |                                          |                   |                     |                 |
|          |                                          |                   |                     |                 |
|          |                                          |                   |                     |                 |
|          |                                          |                   |                     |                 |
|          |                                          |                   |                     |                 |
|          |                                          |                   |                     |                 |
|          |                                          |                   |                     |                 |
|          |                                          |                   |                     |                 |
|          |                                          |                   |                     |                 |
| »        |                                          | < 1               | /1 >                |                 |
| © «AF    | RTIX», 2022                              | Режим работы:     | Standalone          | версия: 4.0.952 |

# Суммы чеков

Отчет "Суммы чеков" позволяет вести статистику только закрытых чеков, отображая информацию о сумме и количестве продаж, о среднем чеке, о минимальной и максимальной сумме, на которую были закрыты чеки. Также отображается количество закрытых чеков в указанном денежном диапазоне.

Отчет формируется на основе информации о чеках продажи по всем закрытым сменам за выбранный отчетный период.

| ирования отчета "Суммы чеков" нажмите      | кнопку "Фильтр" | на панели управления, в появившемо | ся окне заполните предло |
|--------------------------------------------|-----------------|------------------------------------|--------------------------|
| Магазины:                                  |                 |                                    |                          |
| Магазин 8                                  |                 |                                    | ~                        |
| Диапазоны:                                 |                 |                                    |                          |
| [0-500, 500-1000, 1000-<br>50000, 50001-∞] | 2000, 2000-40   | 00, 4000-10000, 10000              | -                        |
| От:                                        |                 | До:                                |                          |
| 01.05.2022                                 | Ť               | 30.06.2022                         | Ē                        |
|                                            |                 |                                    |                          |
|                                            |                 | Отменить                           | Применить                |

| При на | ажатии на кнопку | в котором можно добавлять, редактировать и удал | пять диапазоны сумм: |   |
|--------|------------------|-------------------------------------------------|----------------------|---|
|        |                  | Диапазоны сумм                                  |                      |   |
|        | + 0              |                                                 |                      |   |
|        | От               | До                                              |                      |   |
|        | 0                | 500                                             | ✓ ×                  | ₫ |
|        | 500              | 1000                                            |                      | ₫ |
|        | 1000             | 2000                                            |                      | đ |
|        | 2000             | 4000                                            |                      | Ō |
|        | 4000             | 10000                                           |                      | ₫ |
|        | 10000            | 50000                                           |                      | ₫ |
|        | E0001            | Ок                                              |                      | - |
|        |                  |                                                 |                      |   |

Максимальное число диапазонов – 7.

| Q                        | rt <sup>°</sup> × Control C                                                                                                    | × Control Center                                                                                                    |                   |               |             |                      | Стчеты   (            | Суммы чек     | ЮВ             |                 | ٩               |                     | 11:0                 | 8 admin  | €          |
|--------------------------|----------------------------------------------------------------------------------------------------|----------------------------------------------------------------------------------------------------|-------------------|---------------|-------------|----------------------|-----------------------|---------------|----------------|-----------------|-----------------|---------------------|----------------------|----------|------------|
| e<br>e                   | 🔻 Фильтр                                                                                                    | 🛃 Скача                                                                                                    | ìТЬ               |               |             |                      |                       |               |                |                 |                 |                     |                      |          |            |
| <sup>™</sup> ± ± ± × + i | Диалазо<br>Выбранн<br>Магазин<br>Выбранн<br>от 0 до 5<br>от 500 дс<br>от 1000 д<br>от 2000 д<br>от 2000 д<br>от 4000 д<br>от 1000 | и дат: с 27.06.20<br>ым магазины:<br>8<br>ым диапазоны:<br>1000,<br>и 2000,<br>и 2000,<br>и 0000,<br>и 10000,<br>до 50000, | 022 no 28.06.2022 |               |             |                      |                       |               |                |                 |                 |                     |                      |          |            |
| •                        | от 50001<br>Код                                                                                                    | магазина                                                                                                    | Сумма продаж      | Кол-во продаж | Средний чек | Минимальная<br>сумма | Максимальная<br>сумма | От 0 до 500   | От 500 до 1000 | От 1000 до 2000 | От 2000 до 4000 | От 4000 до<br>10000 | От 10000 до<br>50000 | От 50001 |            |
|                          |                                                                                                    |                                                                                                    | 2 043             |               |             |                      |                       |               | <u> </u>       | <u> </u>        |                 |                     |                      |          |            |
| »                        |                                                                                                    |                                                                                                    |                   |               |             |                      | < 1                   | /1            |                |                 |                 |                     |                      |          |            |
| C ·                      | «ARTIX», 2022                                                                                                    |                                                                                                    |                   |               |             |                      | Режим рабо            | оты: Standalo | ne             |                 |                 |                     |                      | версия   | 1: 4.0.952 |

# Товары с ручным вводом ШК

В отчете "Товары с ручным вводом ШК" выводится список успешно введенных вручную штрих-кодов товаров, а также их количество, наименование товара, код магазина, код кассы, дата и время последнего ввода штрих-кода.

Отчет формируется на основе информации о товарах, добавленных вручную, за выбранный отчетный период вне зависимости от того была ли закрыта смена.

| مر | <mark>ປັ່</mark> × Control Center            |                                                | 🗷 Отчеты   Товары с р | учным вводом ШК | ٩          | 14:10 admin                   | ₽        |
|----|----------------------------------------------|------------------------------------------------|-----------------------|-----------------|------------|-------------------------------|----------|
| E  | 🔻 Фильтр 🛃 Скачат                            | Ь                                              |                       |                 |            |                               |          |
| Ø  |                                              |                                                |                       |                 |            |                               |          |
| Ľō | Диапазон дат: c 26.06.2023                   | no 28.06.2023                                  |                       |                 |            |                               |          |
| ₩. | Выбранные магазины:<br>Товары для всей семьи |                                                |                       |                 |            |                               |          |
| ₽  | Штрих-код                                    | Наименование товара                            | Код магазина          | Код кассы       | Количество | Дата и время последнего ввода |          |
| *  | 4603732051706                                | Маска трехслойная на резинке 50 шт,            | 13                    | 8               | 4.00       | 2023-06-27 12-00-13           |          |
| •  |                                              | ТОРТ ДЮЖИНА МАННА НЕБЕСНАЯ                     |                       |                 |            | 2020-00-21 12:00:10           |          |
| i  | 4607107490169                                | 800Г                                           | 13                    | 8               | 4,00       | 2023-06-27 12:10:49           |          |
| •  | 4601313002291                                | МЫЛО/Т АБСОЛЮТ ОСВЕЖАЮЩЕЕ<br>90Г               | 13                    | 8               | 4,00       | 2023-06-27 12:40:34           |          |
|    | 10                                           | БМК БИФИЛЮКС 2.5% 0.5Л                         | 13                    | 8               | 1,00       | 2023-06-26 15:46:54           |          |
|    | 1                                            | МОЛОКО БМК 1.5% 1Л П/П                         | 13                    | 8               | 1,00       | 2023-06-27 11:57:32           |          |
|    | 4607085233031                                | ДИАБЕТИКА ШОКОЛАД НА<br>ФРУКТОЗЕ С ОРЕХОМ 100Г | 13                    | 8               | 1,00       | 2023-06-27 11:59:52           |          |
|    | 46047014                                     | ПРИПРАВА МАГТИ БУЛЬОН<br>ЗОЛОТОЙ КУРИНЫЙ 10Г   | 13                    | 8               | 1,00       | 2023-06-27 12:11:39           |          |
|    | 4607062470091                                | СЫР ПЛАВЛЕНЫЙ АЛДЕС БЕКОН<br>200Г              | 13                    | 8               | 1,00       | 2023-06-27 12:41:07           |          |
|    | 4607053370553                                | ЗАМОРОЗКА РГ КЛУБНИКА 400Г                     | 13                    | 8               | 1,00       | 2023-06-27 12:43:13           |          |
| »  |                                              |                                                | < 1                   | /1 >            |            |                               |          |
| ©« | ARTIX», 2023                                 |                                                | Режим работы:         | : Standalone    |            | версия:                       | 4.0.1117 |

# Ненайденные товары

В отчете "Ненайденные товары" выводится список штрих-кодов позиций, которые не были найдены в БД при считывании, а также количество подобных ошибок, код магазина, код кассы, дата и время последней ошибки.

Отчет формируется за выбранный отчетный период вне зависимости от того была ли закрыта смена.

| ar  | rt × Co   | ntrol Center                             | то 🛃         | четы   Ненайденные товары | ٩             | 15:16 admin 🕞                 |   |
|-----|-----------|------------------------------------------|--------------|---------------------------|---------------|-------------------------------|---|
| E   | 🔻 Фил     | њтр 🛃 Скачать                            |              |                           |               |                               |   |
| Ø   |           |                                          |              |                           |               |                               |   |
| Ľō  |           | Диапазон дат: c 27.06.2022 no 30.06.2022 |              |                           |               |                               |   |
| ₩.  |           | Выбранные магазины:<br>Магазин 8         |              |                           |               |                               |   |
| #   |           | Штрих-код                                | Код магазина | Код кассы                 | Кол-во ошибок | Дата и время последней ошибки |   |
| ₫   |           | 10203                                    | 180374       | 8                         | 1             | 2022-06-27 17:19:12           |   |
| ж   |           | 10204                                    | 180374       | 8                         | 1             | 2022-06-27 17:19:15           |   |
| •   |           | 1202                                     | 180374       | 8                         | 1             | 2022-06-29 10:28:48           |   |
|     |           | 104                                      | 180374       | 8                         | 1             | 2022-06-29 10:29:01           |   |
| •   | -         |                                          |              |                           |               |                               |   |
| •   |           |                                          |              |                           |               |                               |   |
|     |           |                                          |              |                           |               |                               |   |
|     |           |                                          |              |                           |               |                               |   |
|     |           |                                          |              |                           |               |                               |   |
|     |           |                                          |              |                           |               |                               |   |
|     |           |                                          |              |                           |               |                               |   |
|     |           |                                          |              |                           |               |                               |   |
|     |           |                                          |              |                           |               |                               |   |
| »   |           |                                          |              | < 1 /1 >                  |               |                               |   |
| © « | ARTIX», 2 | 2022                                     |              | Режим работы: Standalone  |               | версия: 4.0.95                | 2 |

# Отчет по скидкам

В отчете по скидкам выводится список акций, которые были применены при продаже товаров, список проданных товаров, а также их количество, список с суммами товаров без скидок и со скидками, а также с итоговыми суммами скидок. Также в отчете отображаются номера смен, в которые были проданы товары, даты продаж, коды магазинов и касс.

Отчет формируется по сменам, которые были открыты за выбранный отчетный период.

| مر     | t <sup>°</sup> × Co | ntrol Cen                                      | ter                                   |               |            |            |                    | 🗠 Отч               | іеты   О <sup>.</sup> | гчет по   | скидкам Q 15:12                               | admin     | ₽       |
|--------|---------------------|------------------------------------------------|---------------------------------------|---------------|------------|------------|--------------------|---------------------|-----------------------|-----------|-----------------------------------------------|-----------|---------|
| E      | 🔻 Фил               | њтр 🛃                                          | Скачат                                | Ь             |            |            |                    |                     |                       |           |                                               |           |         |
| e<br>E |                     | Диапазон дат:<br>Выбранные ма<br>Товары для во | с 16.05.2023<br>агазины:<br>сей семьи | no 16.05.2023 |            |            |                    |                     |                       |           |                                               |           |         |
| ₩<br>± |                     | Дата                                           | Код<br>магазина                       | Код кассы     | Номер      | Количество | Цена без<br>скидки | Сумма без<br>скидки | Сумма со<br>скидкой   | Сумма     | Название акции                                |           |         |
| *      |                     | Чек ном                                        | ep 5                                  |               |            |            |                    |                     |                       |           |                                               |           |         |
|        |                     | 102                                            | 02 TOPT [                             | ЕРФЕКТ ПОЗ    | дравляю 80 | 00         |                    |                     |                       |           | Γ                                             |           |         |
| *      |                     | 2023-05-16                                     | 13                                    | 8             | 60         | 1          | 209,90             | 209,90              | 205,88                | 4,02      | Скидка на чек 5 рублей, если сумма чека > 100 |           |         |
| i      |                     | 11                                             | ВАРЕНЕЦ                               | БМК 2.5% 450  | Г ПЮР/ПАК  |            |                    |                     |                       |           | F                                             |           |         |
| •      |                     | 2023-05-16                                     | 13                                    | 8             | 60         | 1          | 20,90              | 20,90               | 20,50                 | 0,40      | Скидка на чек 5 рублей, если сумма чека > 100 |           |         |
|        |                     | 10                                             | БМК БИФІ                              | илюкс 2.5% 0  | ).5Л       |            |                    |                     |                       |           |                                               |           |         |
|        |                     | 2023-05-16                                     | 13                                    | 8             | 60         | 2          | 15,30              | 30,60               | 30,02                 | 0,58      | Скидка на чек 5 рублей, если сумма чека > 100 |           |         |
|        |                     | Чек номе                                       | ep 4                                  |               |            |            |                    |                     |                       |           |                                               |           |         |
|        |                     | 103                                            | 4 СОК РИ                              | ч яблоко 1л   |            |            |                    |                     |                       |           |                                               |           |         |
|        |                     | 2023-05-16                                     | 13                                    | 8             | 60         | 1          | 157,00             | 157,00              | 152,00                | 5,00      | Скидка на чек 5 рублей, если сумма чека > 100 |           |         |
|        |                     | Чек номе                                       | ep 1                                  |               |            |            |                    |                     |                       |           |                                               |           |         |
|        |                     | 102                                            | 02 TOPT [                             | ЕРФЕКТ ПОЗ    | дравляю 80 | юг         |                    |                     |                       |           |                                               |           |         |
|        |                     | 2023-05-16                                     | 13                                    | 8             | 60         | 1          | 209,90             | 209,90              | 204,90                | 5,00      | Скидка на чек 5 рублей, если сумма чека > 100 |           |         |
|        |                     | Итого:                                         |                                       |               |            |            |                    | 628.30              | 613.30                | 15.00     |                                               |           |         |
| »      |                     |                                                |                                       |               |            |            |                    |                     | < 1                   |           | /1 >                                          |           |         |
| © «,   | ARTIX», 2           | 2023                                           |                                       |               |            |            |                    | P                   | ежим раб              | оты: Stan | dalone                                        | версия: 4 | .0.1096 |

# Скорость работы кассиров

| Магазин:              |            |           |
|-----------------------|------------|-----------|
| Товары для всей семьи |            | ~         |
| Кассиры:              |            |           |
| Мастер, Кассир        |            | ~         |
|                       | _          |           |
| OT:                   | До:        |           |
| 07.07.2023            | 07.07.2023 |           |
|                       |            |           |
|                       | Отменить   | Применить |

В отчете о скорости работы кассиров выводится информация о кассире в виде ID и ФИО, среднее время, затраченное кассиром на общее количество операций, среднее время, затраченное кассиром отдельно на формирование товарной части документа, на добавление товара в чек и на оплату чека, также отображается информация о среднем количестве товаров, добавляемых кассиром в чек в минуту, информация о среднем количестве товаров в чеке, об общем количестве чеков продаж, сторнированных чеков продаж, а также о количестве возвратов.

Поиск чеков осуществляется по всем сменам, закрытым в выбранный отчетный период. В отчете учитываются только те чеки, которые были закрыты в тот же самый отчетный период.

| ort           | Control Center                                                                                       |                                                        |                         | <u>⊷</u> (                                 | )тчеты   Скор              | оость работь                            | и кассиров                | ٩                                         |                            | 15                                         | :23 admin               | ₽           |
|---------------|----------------------------------------------------------------------------------------------------|--------------------------------------------------------|-------------------------|--------------------------------------------|----------------------------|-----------------------------------------|---------------------------|-------------------------------------------|----------------------------|--------------------------------------------|-------------------------|-------------|
|               | Фильтр 🛃 Ска                                                                                         | чать                                                   |                         |                                            |                            |                                         |                           |                                           |                            |                                            |                         |             |
| × # 2         | Диапазон дат: с 11.07<br>Выбранные магазинь<br>Магазин,<br>Товары для всей сем<br>Кассиры: Юператор- | 2023 по 12.07.2023<br>и:<br>ын<br>кассир, Администрато | р торгового зала. Касс  | ир. Мастер]                                |                            |                                         |                           |                                           |                            |                                            |                         |             |
| ¢<br>i        | ID кассира                                                                                           | ФИО кассира                                            | Среднее время на<br>чек | Среднее время на<br>товарную часть<br>чека | Среднее время на<br>оплату | Среднее<br>количество<br>товаров в чеке | Среднее время на<br>товар | Среднее<br>количество<br>товаров в минуту | Количество чеков<br>продаж | Количество отмен<br>продаж (сторно<br>все) | Количество<br>возвратов |             |
| •             | 3                                                                                                    | Кассир<br>Оператор-кассир                              | 4,86                    | 3,71                                       | 1,14                       | 2,57                                    | 1,44                      | 31,77                                     | 7                          | 0                                          |                         | 0           |
|               | 2                                                                                                    | Мастер<br>Администратор<br>торгового зала              | 146,80                  | 4,25                                       | 3,40                       | 3,40                                    | 42,18                     | 1,39                                      | 4                          | 0                                          |                         | 2           |
|               |                                                                                                    |                                                        |                         |                                            |                            |                                         |                           |                                           |                            |                                            |                         | _           |
| »<br>© «ARTI) | X», 2023                                                                                             |                                                        |                         |                                            | < 1<br>Режим р             | работы: Standa                          | /1 ><br>Ione              |                                           |                            |                                            | версия                  | ı: 4.0.1128 |

После применения всех фильтров будет сформирован следующий отчет:

Продажи и возвраты

| Магазин:              |   |            |              |
|-----------------------|---|------------|--------------|
| Товары для всей семьи |   |            | ~            |
| Кассиры:              |   |            |              |
| Мастер, Кассир        |   |            | ~            |
|                       |   |            |              |
| OT:                   |   | До:        |              |
| 07.07.2023            | i | 07.07.2023 | <b></b>      |
|                       |   |            |              |
|                       |   | Отменит    | гь Применить |

В отчете по продажам и возвратам отображается информация о количестве чеков продаж и возвратов, закрытых определенными кассирами, общие суммы продаж и возвратов, суммы продаж и возвратов по наличному, безналичному расчету и по сертификату, а также даты, в которые данные продажи были совершены.

Отчет формируется на основе данных со всех смен, которые были открыты и закрыты в выбранный отчетный период.

После применения всех фильтров будет сформирован следующий отчет:

| Q                     | <mark>rt<sup>°</sup>x C</mark> or | ntrol Center                                                       |                                                                                                    |                                                    | 4                                                       | 🗷 Отчеты   П                                                               | Іродажи и во                                         | звраты                                            | ٩                                        |                                                       | 10                                                    | :06 admin                                               | ₽ |
|-----------------------|-----------------------------------|--------------------------------------------------------------------|----------------------------------------------------------------------------------------------------|----------------------------------------------------|---------------------------------------------------------|----------------------------------------------------------------------------|------------------------------------------------------|---------------------------------------------------|------------------------------------------|-------------------------------------------------------|-------------------------------------------------------|---------------------------------------------------------|---|
| E                     | 🔻 Фил                             | њтр 🛃 Ска                                                          | чать                                                                                                    |                                                    |                                                         |                                                                            |                                                      |                                                   |                                          |                                                       |                                                       |                                                         |   |
| Ø                     | -                                 |                                                                    |                                                                                                    |                                                    |                                                         |                                                                            |                                                      |                                                   |                                          |                                                       |                                                       |                                                         |   |
| Ľõ                    |                                   | Диапазон дат: с 07.07                                              | 7.2023 no 07.07.2023                                                                                                    |                                                    |                                                         |                                                                            |                                                      |                                                   |                                          |                                                       |                                                       |                                                         |   |
| Ŀ≃                    |                                   | Выбранный магазин:                                                 |                                                                                                    |                                                    |                                                         |                                                                            |                                                      |                                                   |                                          |                                                       |                                                       |                                                         |   |
| ≢                     |                                   | Товары для всей сем                                                | ы                                                                                                    |                                                    |                                                         |                                                                            |                                                      |                                                   |                                          |                                                       |                                                       |                                                         |   |
| *                     |                                   | кассиры:<br>Кассир                                                 |                                                                                                    |                                                    |                                                         |                                                                            |                                                      |                                                   |                                          |                                                       |                                                       |                                                         |   |
| 2                     |                                   | Мастер                                                             |                                                                                                    |                                                    |                                                         |                                                                            |                                                      |                                                   |                                          |                                                       |                                                       |                                                         |   |
| ÷                     |                                   |                                                                    |                                                                                                    |                                                    | Суммы че                                                | ков продаж                                                                 |                                                      |                                                   |                                          | Суммы чек                                             | ов возврата                                           |                                                         |   |
|                       |                                   |                                                                    |                                                                                                    |                                                    |                                                         |                                                                            |                                                      |                                                   |                                          |                                                       |                                                       |                                                         | 1 |
| •                     |                                   | Дата                                                               | Количество чеков                                                                                                    | Сумма продаж                                       | Сумма продаж                                            | Сумма продаж                                                               | Сумма продаж                                         | Количество чеков                                  | Сумма возвратов                          | Сумма возвратов                                       | Сумма возвратов                                       | Сумма возвратов                                         |   |
| •                     |                                   | Дата                                                               | Количество чеков<br>продаж                                                                                                    | Сумма продаж<br>всего                              | Сумма продаж<br>(наличные)                              | Сумма продаж<br>(банковская карта)                                         | Сумма продаж<br>(сертификат)                         | Количество чеков<br>возвратов                     | Сумма возвратов<br>всего                 | Сумма возвратов<br>(наличные)                         | Сумма возвратов<br>(банковская карта)                 | Сумма возвратов (сертификат)                            |   |
| •                     |                                   | Дата<br>ID 3 Kac                                                   | Количество чеков<br>продаж                                                                                                    | Сумма продаж<br>всего                              | Сумма продаж<br>(наличные)                              | Сумма продаж<br>(банковская карта)                                         | Сумма продаж<br>(сертификат)                         | Количество чеков<br>возвратов                     | Сумма возвратов<br>всего                 | Сумма возвратов<br>(наличные)                         | Сумма возвратов<br>(банковская карта)                 | Сумма возвратов<br>(сертификат)                         |   |
| •                     |                                   | Дата<br>ID 3 Кас<br>2023-07-07                                     | Количество чеков<br>продаж<br>ссир<br>1                                                                                                    | Сумма продаж<br>всего<br>62,70                     | Сумма продаж<br>(наличные)<br>62,70                     | Сумма продаж<br>(банковская карта)<br>0,00                                 | Сумма продаж<br>(сертификат)<br>0,00                 | Количество чеков<br>возвратов                     | Сумма возвратов<br>всего<br>0,00         | Сумма возвратов<br>(наличные)<br>0,00                 | Сумма возвратов<br>(банковская карта)<br>0,00         | Сумма возвратов<br>(сертификат)<br>0,00                 |   |
| •                     |                                   | Дата<br>ID 3 Кас<br>2023-07-07<br>ID 4 Ма                          | Количество чеков<br>продаж<br>ссир<br>1<br>стер                                                                                                    | Сумма продаж<br>всего<br>62,70                     | Сумма продаж<br>(наличные)<br>62,70                     | Сумма продаж<br>(банковская карта)<br>0,00                                 | Сумма продаж<br>(сертификат)<br>0,00                 | Количество чеков<br>возвратов                     | Сумма возвратов<br>всего<br>0,00         | Сумма возвратов<br>(наличные)<br>0,00                 | Сумма возвратов<br>(банковская карта)<br>0,00         | Сумма возвратов<br>(сертификат)<br>0,00                 |   |
| ٥                     |                                   | Дата<br>ID 3 Кас<br>2023-07-07<br>ID 4 Ма<br>2023-07-07            | Количество чеков<br>продаж<br>скир<br>1<br>стер<br>6                                                                                                    | Сумма продаж<br>всего<br>62,70<br>405,90           | Сумма продаж<br>(наличные)<br>62,70<br>405,90           | Сумма продаж<br>(банковская карта)<br>0,00                                 | Сумма продаж<br>(сертификат)<br>0,00<br>0,00         | Количество чеков<br>возвратов<br>0                | Сумма возвратов<br>всего<br>0,00         | Сумма возвратов<br>(наличные)<br>0,00<br>0,00         | Сумма возвратов<br>(банковская карта)<br>0,00<br>0,00 | Сумма возвратов<br>(сертификат)<br>0,00                 |   |
| •                     |                                   | Дата<br>ID 3 Кас<br>2023-07-07<br>ID 4 Ма<br>2023-07-07<br>Итого:  | Количество чеков<br>продаж<br>ссир<br>1<br>стер<br>6<br>7                                                                                                    | Сумма продаж<br>всего<br>62,70<br>405,90<br>468.60 | Сумма продаж<br>(наличные)<br>62,70<br>405,90<br>468.60 | Сумма продаж<br>(банковская карта)<br>0,00<br>0,00<br>0,00                 | Сумма продаж<br>(сертификат)<br>0.00<br>0.00<br>0.00 | Количество чеков<br>возвратов<br>0<br>0<br>0<br>0 | Сумма возвратов<br>всего<br>0,00<br>0,00 | Сумма возвратов<br>(наличные)<br>0,00<br>0,00<br>0,00 | Сумма возвратов<br>(банковская карта)<br>0.00<br>0.00 | Сумма возвратов<br>(сертификат)<br>0,00<br>0,00<br>0,00 |   |
| •                     |                                   | Дата<br>ID 3 Кас<br>2023-07-07<br>ID 4 Ма<br>2023-07-07<br>Итого:  | Количество чеков<br>продаж<br>сир<br>1<br>стер<br>6<br>7                                                                                                    | Сумма продаж<br>всего<br>62,70<br>405,90<br>468.60 | сумма продаж<br>(наличные)<br>62,70<br>405,90<br>408.60 | Сумма продаж<br>(банковская карта)<br>0,00<br>0,00                         | Сумма продаж<br>(сертификат)<br>0,00<br>0,00         | Количество чеков<br>возвратов<br>0<br>0<br>0      | Сумма возвратов<br>всего<br>0,00<br>0,00 | Сумма возвратов<br>(наличные)<br>0,00<br>0,00         | Сумма возвратов<br>(банковская карта)<br>0,00<br>0,00 | Сумма возвратов<br>(сертификат)<br>0.00<br>0.00         |   |
| •                     |                                   | Дата<br>ID 3 Кас<br>2023-07-07<br>ID 4 Маа<br>2023-07-07<br>Итого: | Количество чеков<br>продаж<br>ссир<br>1<br>стер<br>0<br>7                                                                                                    | Сумма продаж<br>всего<br>62,70<br>405,90<br>468.60 | Сумма продаж<br>(наличные)<br>62,70<br>405,90<br>468.60 | Сумма продаж<br>(банковская карта)<br>0,00<br>0,00                         | Сумма продаж<br>(сертификат)<br>0,00<br>0,00         | Количество чеков<br>возвратов<br>0<br>0<br>0      | Сумма возвратов<br>всего<br>0,00<br>0,00 | Сумма возвратов<br>(наличные)<br>0.00<br>0.00         | Сумма возвратов<br>(банковская карта)<br>0.00<br>0.00 | Сумма возаратов<br>(сертнфикат)<br>0.00<br>0.00         |   |
| •                     |                                   | Дата<br>103 Кас<br>2023-07-07<br>104 Ма<br>2023-07-07<br>Итого:    | Количество чеков<br>продаж<br>ссир<br>1<br>стер<br>6<br>7                                                                                                    | Сумма продаж<br>всего<br>62.70<br>405.90<br>468.60 | Сумма продак<br>(наличные)<br>62.70<br>405.90<br>468.60 | Сумма продаж<br>(банковская карта)<br>0.00<br>0.00                         | Сумма продаж<br>(сертификат)<br>0.00<br>0.00         | Количество чеков<br>возвратов<br>0<br>0<br>0      | Сумма возвратов<br>всего<br>0.00<br>0.00 | Сумма возвратов<br>(наличные)<br>0,00<br>0,00         | Сумма возвратов<br>(банковская карта)<br>0,00<br>0,00 | Суммя возвратов<br>(сертификат)<br>0.00<br>0.00         |   |
| •                     |                                   | Дата<br>10 3 Кас<br>2023-07-07<br>10 4 Ма<br>2023-07-07<br>Итого:  | Количество чеков<br>продаж<br>ссир<br>(стер<br>(стер<br>(стер)<br>(стер))<br>(стер)<br>(стер)<br>(стер)<br>(стер))<br>(стер)<br>(стер))<br>(стер)<br>(стер))<br>(стер)))<br>(стер))<br>(стер))<br>(стер)))<br>(стер)) | Сумма продаж<br>всего<br>62,70<br>405,00<br>468.00 | Сумма продах<br>(наличные)<br>62.70<br>405.90<br>468.60 | Сумма продах<br>(банковская карта)<br>0.00<br>0.00                         | Сумма продаж<br>(сертификат)<br>0,00<br>0,00         | Количество чеков<br>возвратов<br>0<br>0<br>0      | Сумма возвратов<br>всего<br>0,00<br>0,00 | Сумма возвратов<br>(наличные)<br>0,00<br>0,00         | Сумма возвратов<br>(банковская карта)<br>0,00<br>0,00 | Сумма возаратов<br>(сертификат)<br>0.00<br>0.00         |   |
| <ul> <li>▼</li> </ul> |                                   | Дата<br>10 3 Кас<br>2023-07-07<br>10 4 Ма<br>2023-07-07<br>Итого:  | Количество чеков<br>продаж<br>скир<br>1<br>тер<br>6<br>7                                                                                                    | Сумма продаж<br>исего<br>62,70<br>405,90<br>468.60 | Сумма продах<br>(наличные)<br>62,70<br>405,90<br>468.60 | сумма продах<br>(банковская карта)<br>0,00<br>0,00<br>0,00<br>0,00<br>0,00 | Сумма продаж<br>(сертификат)<br>0,00<br>0,00         | Количество чеков<br>возвратов<br>0<br>0<br>0      | Сумма возвратов<br>всего<br>0.00<br>0.00 | Сумма возвратов<br>(наличные)<br>0.00<br>0.00         | Сумма возвратов<br>(банковская карта)<br>0.00<br>0.00 | Сумма возаратов<br>(сертификат)<br>0.00<br>0.00         |   |

# Продажи по кассирам

| Магазин:              |            |           |
|-----------------------|------------|-----------|
| Товары для всей семьи |            | ~         |
| Кассиры:              |            |           |
| Мастер, Кассир        |            | ~         |
|                       |            |           |
| От:                   | До:        |           |
| 07.07.2023            | 07.07.2023 | <b></b>   |
|                       |            |           |
|                       | Отменить   | Применить |

В отчете по продажам по кассирам отображается количество чеков продаж, закрытых определенными кассирами, общие суммы продаж, суммы продаж по наличному, безналичному расчету и по сертификату, а также даты, в которые данные продажи были совершены.

Отчет формируется на основе данных со всех смен, которые были открыты и закрыты в выбранный отчетный период.

После применения всех фильтров будет сформирован следующий отчет:

| ٩  | rt × Co    | ontrol Center                           |                         | 🗠 Отчеты   Продажі | и по кассирам           | ٩                               | 10:08 admin               | ₽        |
|----|------------|-----------------------------------------|-------------------------|--------------------|-------------------------|---------------------------------|---------------------------|----------|
| E  | ₹ Фил      | пътр 🚣 Скачатъ                          |                         |                    |                         |                                 |                           |          |
| Ø  | -          |                                         |                         |                    |                         |                                 |                           |          |
| Ľõ |            | Диапазон дат: с 07.07.2023 по 07.07.202 | 3                       |                    |                         |                                 |                           |          |
| ₩. |            | Выбранный магазин:                      |                         |                    |                         |                                 |                           |          |
| ÷  |            | Товары для всей семьи                   |                         |                    |                         |                                 |                           |          |
| -  |            | Кассиры:                                |                         |                    |                         |                                 |                           |          |
| *  |            | Мастер                                  |                         |                    |                         |                                 |                           |          |
| ۰  |            |                                         |                         |                    | Суммы че                | ков продаж                      |                           |          |
| i  |            | Дата                                    | Количество чеков продаж | Сумма продаж всего | Сумма продаж (наличные) | Сумма продаж (банковская карта) | Сумма продаж (сертификат) |          |
| •  |            | ID 3 Кассир                             |                         |                    |                         |                                 |                           |          |
|    |            | 2023-07-07                              | 1                       | 62,70              | 62,70                   | 0,00                            | 0,00                      |          |
|    |            | ID 4 Мастер                             |                         |                    |                         |                                 |                           |          |
|    |            | 2023-07-07                              | 6                       | 405,90             | 405,90                  | 0,00                            | 0,00                      |          |
|    |            | Итого:                                  | 7                       | 468.60             | 468.60                  | 0.00                            | 0.00                      |          |
|    |            |                                         |                         |                    |                         |                                 |                           | -        |
|    |            |                                         |                         |                    |                         |                                 |                           |          |
|    |            |                                         |                         |                    |                         |                                 |                           |          |
|    |            |                                         |                         |                    |                         |                                 |                           |          |
|    |            |                                         |                         |                    |                         |                                 |                           |          |
| >> |            |                                         |                         | < 1                | /1 →                    |                                 |                           |          |
| ©  | «ARTIX», : | 2023                                    |                         | Режим работы:      | Standalone              |                                 | версия:                   | 4.0.1129 |

# Возвраты по кассирам

| Магазин:              |      |            |           |
|-----------------------|------|------------|-----------|
| Товары для всей семьи |      |            | ~         |
| Кассиры:              |      |            |           |
| Мастер, Кассир        |      |            | ~         |
|                       |      |            |           |
| OT:                   |      | До:        |           |
| 07.07.2023            | **** | 07.07.2023 | İ         |
|                       |      |            |           |
|                       |      | Отменить   | Применить |

В отчете по возвратам по кассирам отображается количество чеков возврата, закрытых определенными кассирами, общие суммы возвратов, суммы возвратов по наличному, безналичному расчету и по сертификату, а также даты, в которые данные возвраты были совершены.

Отчет формируется на основе данных со всех смен, которые были открыты и закрыты в выбранный отчетный период.

После применения всех фильтров будет сформирован следующий отчет:

| QI  | rt <sup>°</sup> x Co | ontrol Center                           |                            | 🗠 Отчеты   Возврати   | ы по кассирам              | ٩                                     | 10:18 admin                  | ₽      |
|-----|----------------------|-----------------------------------------|----------------------------|-----------------------|----------------------------|---------------------------------------|------------------------------|--------|
| E   | ₹ Фил                | пьтр 🛃 Скачать                          |                            |                       |                            |                                       |                              |        |
| Ø   |                      |                                         |                            |                       |                            |                                       |                              |        |
| Ľõ  |                      | Диапазон дат: с 07.07.2023 no 07.07.202 | 3                          |                       |                            |                                       |                              |        |
| ₩.  |                      | Выбранный магазин:                      |                            |                       |                            |                                       |                              |        |
| ≢   |                      | Товары для всей семьи                   |                            |                       |                            |                                       |                              |        |
| ×.  |                      | Кассиры:<br>Кассир                      |                            |                       |                            |                                       |                              |        |
| 2   |                      | Мастер                                  |                            |                       |                            |                                       |                              |        |
| *   |                      |                                         |                            |                       | Суммы чеко                 | ов возвратов                          |                              |        |
| i   |                      | Дата                                    | Количество чеков возвратов | Сумма возвратов всего | Сумма возвратов (наличные) | Сумма возвратов (банковская<br>карта) | Сумма возвратов (сертификат) |        |
| •   |                      | ID 3 Кассир                             |                            |                       |                            |                                       |                              |        |
|     |                      | 2023-07-07                              | 0                          | 0,00                  | 0,00                       | 0,00                                  | 0,00                         |        |
|     |                      | ID 4 Мастер                             |                            |                       |                            |                                       |                              |        |
|     |                      | 2023-07-07                              | 0                          | 0,00                  | 0,00                       | 0,00                                  | 0,00                         |        |
|     |                      | Итого:                                  | 0                          | 0.00                  | 0.00                       | 0.00                                  | 0.00                         |        |
|     | -                    |                                         |                            |                       |                            |                                       |                              |        |
|     |                      |                                         |                            |                       |                            |                                       |                              |        |
|     |                      |                                         |                            |                       |                            |                                       |                              |        |
|     |                      |                                         |                            |                       |                            |                                       |                              |        |
| »   |                      |                                         |                            | < 1                   | /1 >                       |                                       |                              |        |
| © ( | «ARTIX», :           | 2023                                    |                            | Режим работы:         | Standalone                 |                                       | версия: 4.                   | 0.1129 |

### Загрузка касс по часам

Для формирования отчета "Загрузка касс по часам" нажмите кнопку "Фильтр" на панели управления, в появившемся окне заполните предложенные поля. Необходимо указать диапазон дат и интересующий промежуток рабочего времени: Магазин: Товары для всей семьи Рабочие часы от: Рабочие часы до: 14 18 +OT: До: 20.07.2023 07.07.2023 Применить Отменить

Отчет формируется на основе данных со всех смен, которые были закрыты в выбранный отчетный период.

В отчете "Загрузка касс по часам" отображается список касс выбранного магазина и количество чеков, закрытых на указанных кассах в определенный диапазон дат и времени.

| ort×    | Control Center                             | <mark>⊷</mark> Отче | еты   Загрузка касс по часам | A Q   | 11:19 | admin 🕒          |
|---------|--------------------------------------------|---------------------|------------------------------|-------|-------|------------------|
| € 7     | Фильтр 🚣 Скачать                           |                     |                              |       |       |                  |
| Ø       |                                            |                     |                              |       |       |                  |
| Lo      | Диапазон дат: с 07.07.2023 no 20.07.2023   |                     |                              |       |       | _                |
| Ŀ≃      | Выбранный магазин:                         |                     |                              |       |       |                  |
| ₽       | Товары для всей семьи<br>Часы: от 14 до 18 |                     |                              |       |       |                  |
| *       | Касса / Часы                               | 14-15               | 15-16                        | 16-17 | 17-18 |                  |
| •       | Касса 8                                    | 11                  | 27                           | 16    |       | 5                |
| i       | Итого:                                     | 11                  | 27                           | 16    | -     | 5                |
| •       |                                            |                     |                              |       |       |                  |
|         |                                            |                     |                              |       |       |                  |
|         |                                            |                     |                              |       |       |                  |
|         |                                            |                     |                              |       |       |                  |
|         |                                            |                     |                              |       |       |                  |
|         |                                            |                     |                              |       |       |                  |
|         |                                            |                     |                              |       |       |                  |
|         |                                            |                     |                              |       |       |                  |
| »       |                                            |                     |                              |       |       |                  |
| © «ARTI | X» 2023                                    |                     | Режим работы: Standalone     |       |       | версия: 4.0.1129 |
|         |                                            |                     | proorbit orantariono         |       |       |                  |

# Экспорт отчетов

| <ul> <li>PDF</li> <li>XLS</li> <li>PPTX</li> <li>ODT</li> <li>CSV (недоступен для отчета "<br/>XML</li> </ul> | 'Загрузка касс по часам'')                                                       |                                                              |  |  |  |  |
|----------------------------------------------------------------------------------------------------|----------------------------------------------------------------------------------|--------------------------------------------------------------|--|--|--|--|
| юлучения отчета в удобном форма<br>вившемся окне укажите дополнит                                             | те нажмите кнопку "Скачать"<br>ельные сведения, которые необходимо добавить в от | чет, затем нажмите на интересующий формат отчета:<br>Закрыть |  |  |  |  |
| 🗹 Добавить                                                                                                    | 🗹 Напечатать время                                                               | 🕑 Пронумеровать страницы                                     |  |  |  |  |
| фильтр в<br>отчет                                                                                             | формирования в отчет                                                             | (кроме XLS и CSV)                                            |  |  |  |  |
|                                                                                                    | Скачать отчет в форм                                                             | ате                                                          |  |  |  |  |
|                                                                                                    |                                                                                  |                                                              |  |  |  |  |

В скачанном отчете будут отображены все выбранные значения фильтров. В веб-интерфейсе кассового сервера для фильтров отображается не более 10 значений.

### Пример отчета "Суммы чеков" в формате PDF

| 27.06.2022 no 28.06.2022<br>магазинах<br>агазина 8<br>ильтр сумм: от 0 до 500,<br>500 до 1000,<br>1000 до 2000,<br>12000 до 4000,<br>12000 до 4000,<br>14000 до 10000,<br>10000 до 50000,<br>50001 |                          |             |                      |                        |             |                   |                    |                    |                     | Вр<br>вторник,       | ремя формирования<br>5 июля 2022 г., 4:07<br>Страница 1 из 1 |
|----------------------------------------------------------------------------------------------------|--------------------------|-------------|----------------------|------------------------|-------------|-------------------|--------------------|--------------------|---------------------|----------------------|--------------------------------------------------------------|
| Отчет по сумме чеков                                                                                                    |                          |             |                      |                        |             |                   |                    |                    |                     |                      |                                                              |
| Код магазина Сул                                                                                                    | мма Кол-во<br>даж продаж | Средний чек | Минимальная<br>сумма | Максимальна<br>я сумма | От 0 до 500 | От 500 до<br>1000 | От 1000 до<br>2000 | От 2000 до<br>4000 | От 4000 до<br>10000 | От 10000 до<br>50000 | От 50001                                                     |
| shop_8_dac0<br>9e6                                                                                                    | 2 645 4                  | 661         | 630                  | 756                    | 0           | 4                 | 0                  | 0                  | 0                   | 0                    | 0                                                            |
|                                                                                                    |                          |             |                      |                        |             |                   |                    |                    |                     |                      |                                                              |